# みやぎ産廃報告ネット

## 一宮城県産業廃棄物報告システムー

## 操作マニュアル

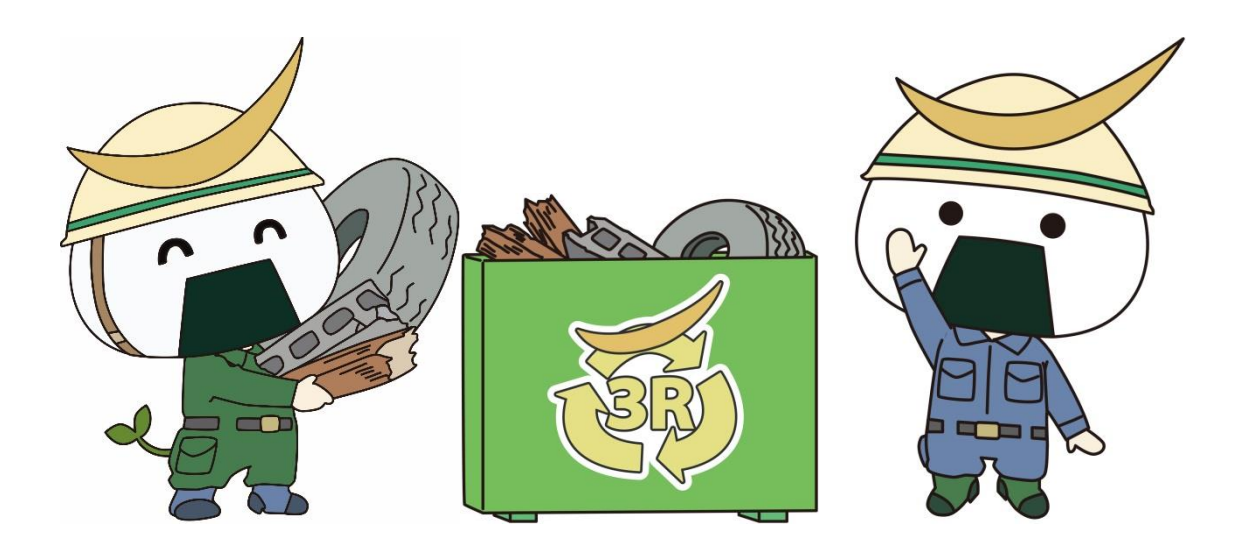

## 令和6年3月

目 次

| ▼  | [ንታ      | やぎ産廃報告ネット」とは?                                          | 1          |
|----|----------|--------------------------------------------------------|------------|
| ▼ß | 充棄       | 物処理法施行細則(県規則)関係各種報告の提出                                 | 2          |
|    | 1.<br>2. | 自社処理業者向け(処分業者を除く)<br>処理業許可業者向け                         | . 2<br>. 5 |
| ▼ß | 廃棄       | 物処理法関係各種報告の提出(排出事業者向け)                                 | 9          |
|    | 3.<br>4. | 多量排出事業者 廃棄物実態調査票&産業廃棄物処理計画書等の提出<br>産業廃棄物管理票交付等状況報告書の提出 | . 9<br>19  |

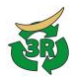

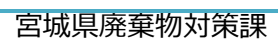

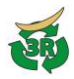

## ▼「みやぎ産廃報告ネット」とは?

「みやぎ産廃報告ネット」は、インターネットを利用して、宮城県に産業廃棄物関連の各種 報告を行うためのシステムです。報告内容を直接入力するほか、宮城県指定の報告様式エクセ ルファイルからデータを読み込むことも可能です。

また、仙台市への一部の報告書等も提出可能です。

## https://www.miyagisanpai.jp/

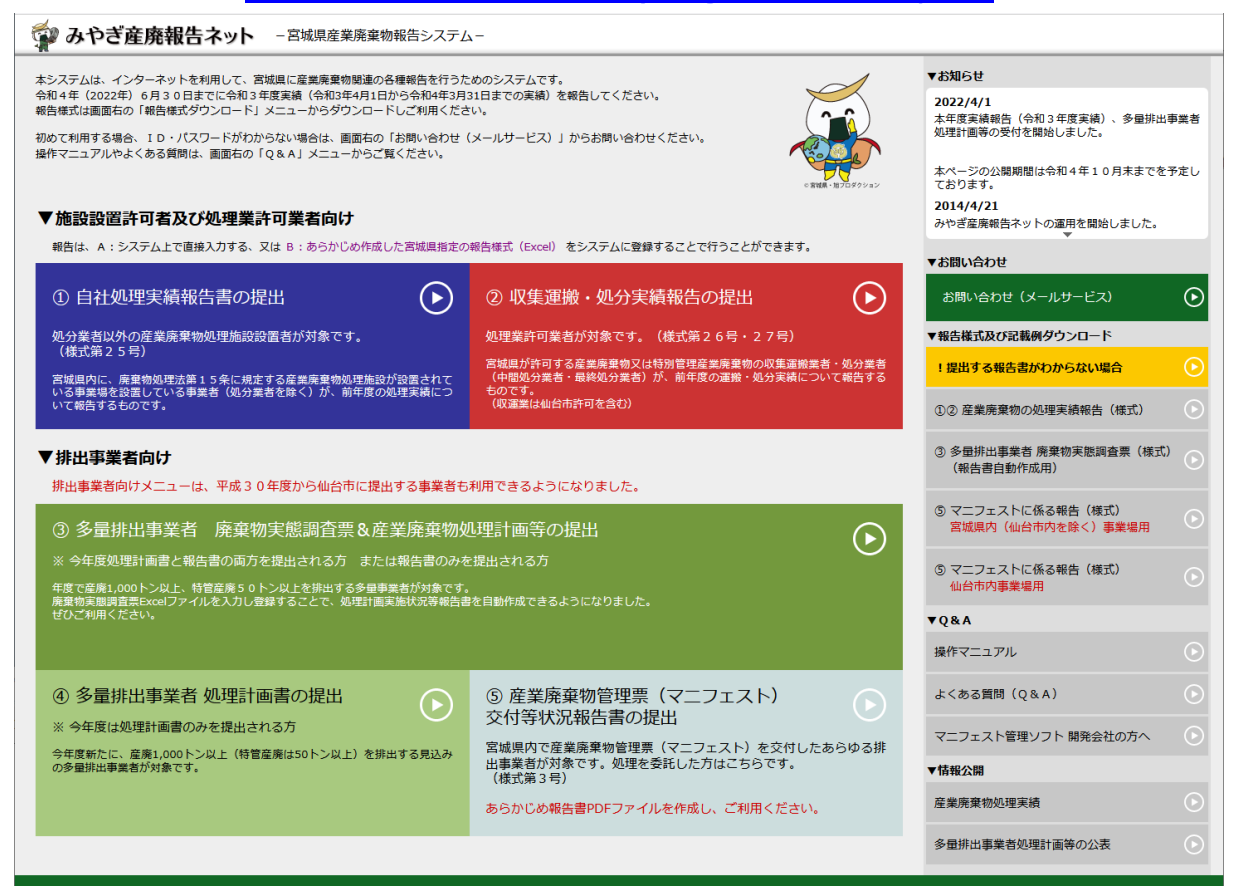

▼廃棄物処理法施行細則(県規則)関係各種報告の提出

- 1. 自社処理業者向け(処分業者を除く)
- 2. 処理業許可業者向け(仙台市の収集運搬業者の方も含む)

▼廃棄物処理法関係各種報告の提出(排出事業者向け 仙台市に提出する事業者も含む)

- 1. 多量排出事業者廃棄物実態調査票&産業廃棄物処理計画等の提出
- 2. 産業廃棄物管理票(マニフェスト)等交付状況報告書の提出

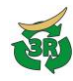

## ▼廃棄物処理法施行細則(県規則)関係各種報告の提出

1. 自社処理業者向け(処分業者を除く)

前年度の処理実績を報告する。

(1) システム起動

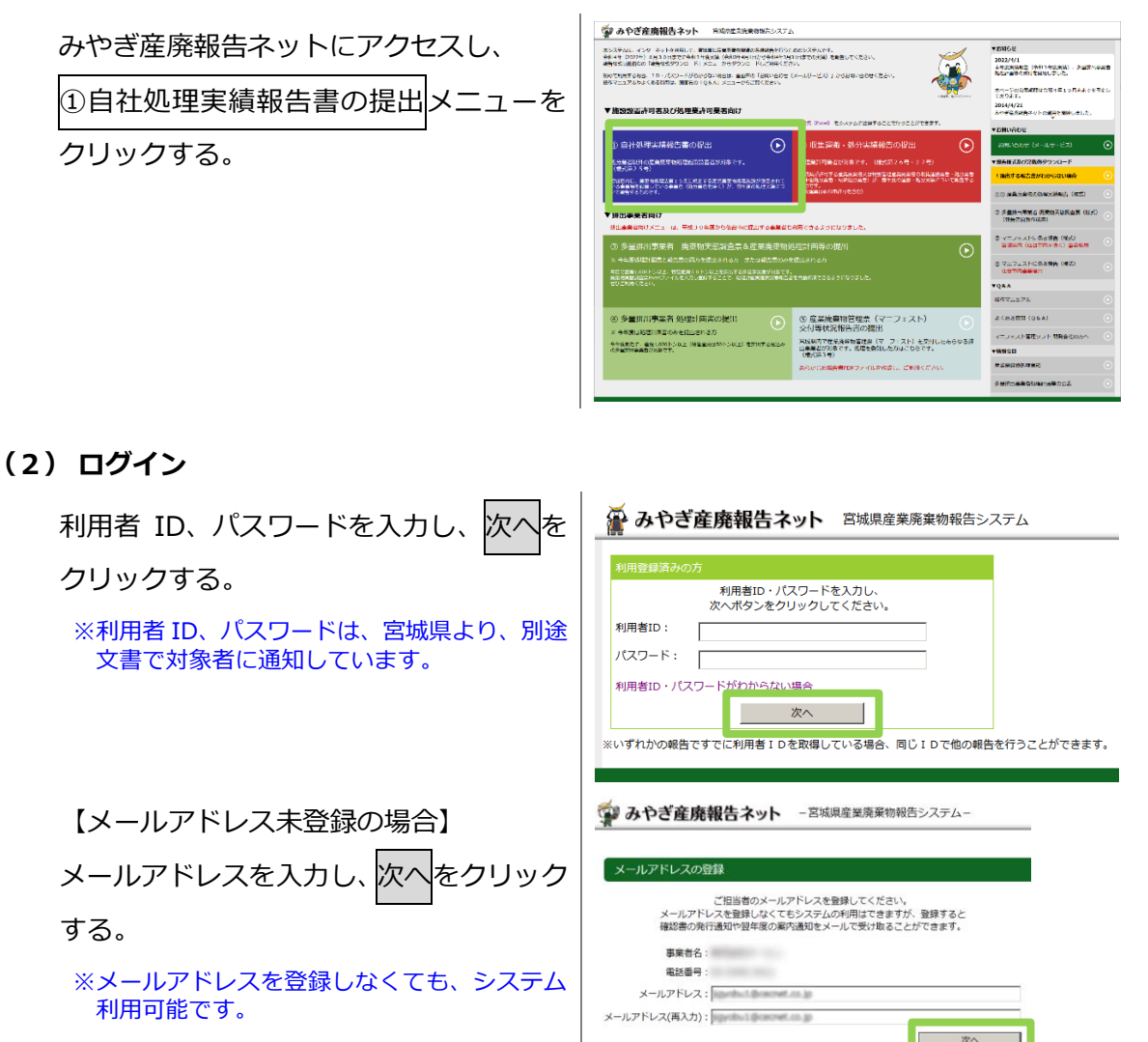

#### (3) 事業場情報登録

主たる事業場の名称・所在地を確認し、 次へをクリックする。複数事業場を有する 場合は、2つ目以降の事業場の名称・所在 地を入力する。

| 家年65,<br>1416年<br>日本<br>1858年<br>1858年<br>1858年<br>1950                                  |    |
|------------------------------------------------------------------------------------------|----|
| 電話曲号<br>のが<br>電影を研究<br>相当者<br>即内の<br>の                                                   |    |
| (1)所     (1)年の時年     (1)年の時年     (1)年の時年     (1)年の時年     (1)年の時年     (1)年の時年     (1)年の時年 |    |
| 管轄保護所<br>相当者<br>Endo                                                                     |    |
| 担当者 endo                                                                                 |    |
|                                                                                          |    |
| 事業場款 1                                                                                   |    |
| 主たる事業場の名称                                                                                |    |
| 主たる事業場の所在地                                                                               |    |
|                                                                                          | 次へ |
|                                                                                          |    |

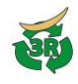

#### (4) 処理実績報告

次の2通りの報告方法が可能です。

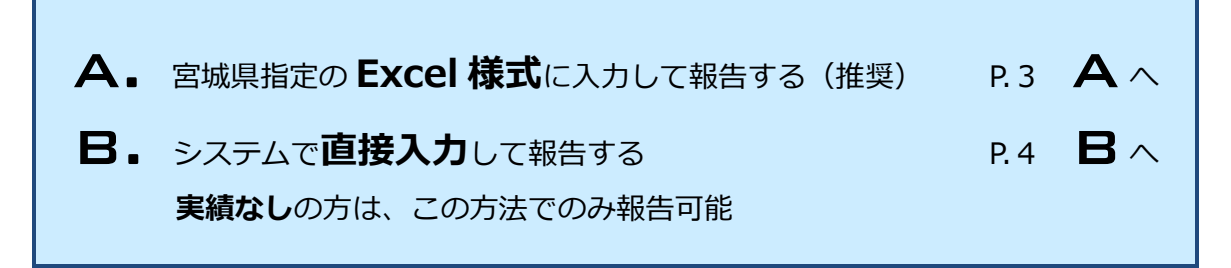

### A S城県指定の Excel 様式に入力して報告する(推奨)

宮城県公式ウェブサイト(<u>https://www.pref.miyagi.jp/site/tekiseisyori/houkoku-index.html</u>)よ りダウンロードした様式 25 号に処理実績を入力し、システムに登録して報告します。

※ 旧様式も利用可能ですが、確認書発行に時間を要します。

| 事業場                   | 事業者名:<br>場の名称:<br>3の所在地:                       | ,     | ¥ Ð<br>新規入 | xcel様式からき<br>.カ              | 読み込む<br>参照<br>追加入力 | Exo  | el様式へ出力<br>Excel出力 | 確認書発行<br>確認書発行 |                  |        | ę                  | 登録    |
|-----------------------|------------------------------------------------|-------|------------|------------------------------|--------------------|------|--------------------|----------------|------------------|--------|--------------------|-------|
| <sub>美績</sub> ●<br>挿〕 | <ul> <li>あり ○なし ● 紙提出</li> <li>入 複写</li> </ul> | 削     | 除          |                              |                    |      |                    |                |                  | 前      | の事業場               | 次の事業場 |
|                       | 処理したが                                          | 皇業廃棄物 | 勿の種類及て     | 年間処理量                        |                    |      |                    | 処理後            | の産業廃             | 棄物の処分量 |                    |       |
|                       | 産業廃棄物処理<br>施設の種類                               |       | 稽          | 類                            | 年間処理量              | 単位   | 種類                 | 排出量            | 単位               | 処理方法   | 処分量<br>(又は売却<br>量) | 単位    |
|                       |                                                | -     |            |                              |                    |      |                    |                |                  |        |                    |       |
|                       |                                                |       |            | <u> </u>                     | <u> </u>           |      |                    | <u> </u>       | <b>•</b>         |        |                    | •     |
|                       |                                                |       |            | •                            | J                  |      |                    | <u> </u>       |                  |        |                    | ×     |
|                       | 参照ボタンを<br>② 新規入力                               | クリケク  | ックし        | <u>・</u><br>、報告 <sup>は</sup> | <br> <br> <br>     | Exce | リファイ               | <br>ルを選択       | <b>ा</b><br>रुव् | 5.     |                    |       |

旧様式等で報告した場合は、報告内容が画面に表示されません。

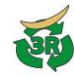

**B.** 3

### システムで直接入力して報告する

|                  | のドロ産用報百不ット                                                                                              | 一口视呆性未厌来                                                               |                                                     |                                 |                              |                                |                                  |                                                                                              |                                        |                          |
|------------------|----------------------------------------------------------------------------------------------------|------------------------------------------------------------------------|-----------------------------------------------------|---------------------------------|------------------------------|--------------------------------|----------------------------------|----------------------------------------------------------------------------------------------|----------------------------------------|--------------------------|
| 事業者名:<br>事業場の名称: |                                                                                                    | 😧 Excel様式か                                                             | ら読み込む<br>参照                                         | Exo                             | el様式へ出力                      | 確認書発行                          |                                  |                                                                                              |                                        | 登録 🗙                     |
|                  | 事業場の所在地:                                                                                                | 新規入力                                                                   | 追加入力                                                |                                 | Excel出力                      | 確認書発行                          |                                  |                                                                                              |                                        |                          |
| 実績 『あり ○なし 『紙提出  |                                                                                                    |                                                                        |                                                     |                                 |                              |                                |                                  |                                                                                              |                                        |                          |
| 1                | 挿入 複写                                                                                                   | 削除                                                                     |                                                     |                                 |                              |                                |                                  | 前                                                                                            | の事業場                                   | 次の事業場                    |
|                  | 11/1 12-7                                                                                               |                                                                        |                                                     |                                 |                              |                                |                                  |                                                                                              |                                        |                          |
|                  | 処理した産業廃                                                                                                 | 裏物の種類及び年間処理量                                                           | Đ                                                   |                                 |                              | 処理後                            | の産業                              | 廃棄物の処分量                                                                                      |                                        |                          |
| 選択               | 処理した産業廃<br>産業廃棄物処理<br>施設の種類                                                                             | 棄物の種類及び年間処理量<br>種類                                                     | ■ 年間処理量                                             | 単位                              | 種類                           | 処理後<br>排出量                     | の産業                              | 廃棄物の処分量                                                                                      | 処分量<br>(又は売却<br>量)                     | 単位                       |
| 選択の              | 処理した産業廃<br>産業廃業物処理<br>施設の種類<br>汚泥の脱水施設                                                                  | 戦物の種類及び年間処理量<br>種類<br>汚泥                                               | <ul> <li>■</li> <li>年間処理量</li> <li>▼ 152</li> </ul> | 単位<br>m3 🗸                      | 種類<br>脱水ケーキ                  | 処理後<br>排出量<br>12               | の産業<br>単位<br>m3 -                | <ul> <li>廃棄物の処分量</li> <li>処理方法</li> <li>埋立(管理型)</li> </ul>                                   | 処分量<br>(又は売却<br>量)                     | 単位<br>m3 •               |
| 選択のの             |                                                                                                    | 集物の種類及び年間処理<br>種類<br>汚泥<br>がれき類                                        | 量<br>年間処理量<br>152<br>↓<br>1489                      | 単位<br>m3 •<br>t •               | 種類<br>脱水ケーキ<br>RC-40         | 処理後<br>排出量<br>12<br>1450       | の産業<br>単位<br>m3 -<br>t -         | <ul> <li>廃棄物の処分量</li> <li>処理方法</li> <li>埋立(管理型)</li> <li>処理後は再生机</li> </ul>                  | 処分量<br>(又は売却<br>量)<br>12<br>1450       | 単位<br>m3 •<br>t •        |
| 選択<br>C<br>C     | 処理した産業廃       産業廃業物処理       産業廃業物処理       施設の種類       汚泥の脱水施設       本くず又はがれき類の破砕施設       木くず又はがれき類の破砕施設 | <ul> <li>軟物の種類及び年間処理性</li> <li>種類</li> <li>汚泥</li> <li>がれき類</li> </ul> | ■<br>年間処理量<br>152<br>↓<br>1489<br>↓<br>0            | 単位<br>m3 <u>・</u><br>t ・<br>t ・ | 種類<br>脱水ケーキ<br>RC-40<br>がれき類 | 処理後<br>排出量<br>12<br>1450<br>39 | の産業)<br>単位<br>m3 <u>・</u><br>t ・ | <ul> <li>廃棄物の処分量</li> <li>処理方法</li> <li>埋立(管理型タ</li> <li>処理後は再生を</li> <li>埋立(安定型タ</li> </ul> | 処分量<br>(又は売却<br>里)<br>12<br>1450<br>39 | 単位<br>m3 •<br>t •<br>t • |

- ① 入力欄の1行目から順に、処理実績を入力する。
  - 入力内容を複写したい場合は、複写する行を選択し、複写ボタンをクリックする。
  - 入力内容を削除したい場合は、削除したい行を選択し、
     削除
     ボタンをクリックする。
  - 入力済みの行の間に行を追加したい場合は、挿入位置を選択し、挿入ボタンをクリックする。(指定行の上に挿入)

★実績がない場合は、入力欄上側の「実績なし」を選択する。

```
実績 ○あり ⊙なし ◎紙提出
```

- 登録をクリックする。
- ※ 登録したデータを Excel 様式に出力するには, Excel 出力ボタンをクリックする。

#### (5) 確認書ダウンロード

報告が受理されると、確認書が発行されます。確認書の発行は、メッセージボックスに表示 されるか、または登録のメールアドレスに通知されます。

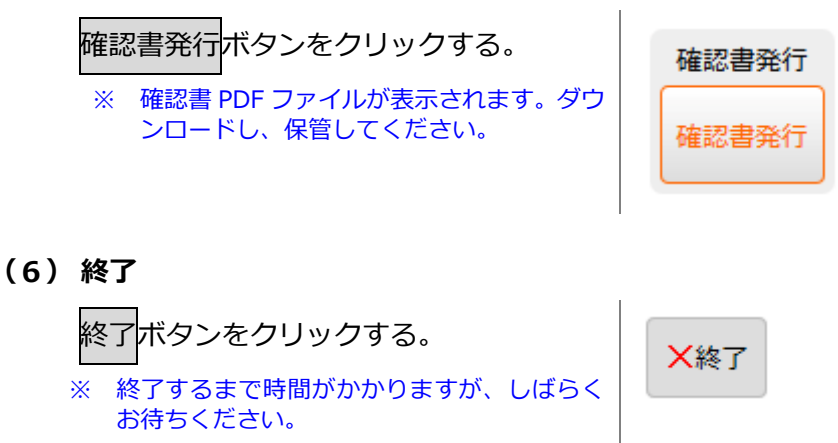

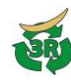

2. 処理業許可業者向け

前年度の運搬実績・処分実績を報告する。

(1) システム起動

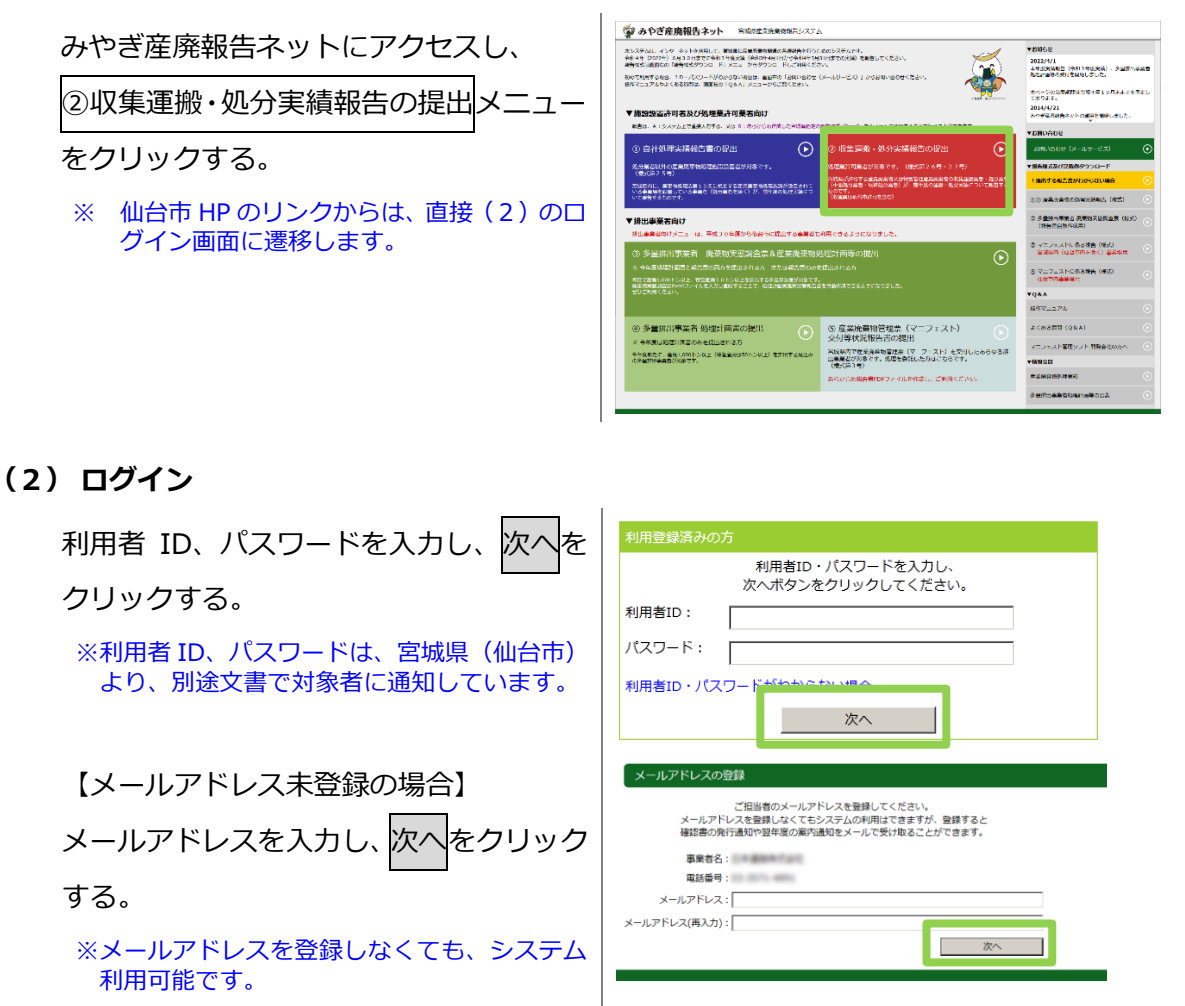

#### (3) 処理実績報告

次の2通りの報告方法が可能です。

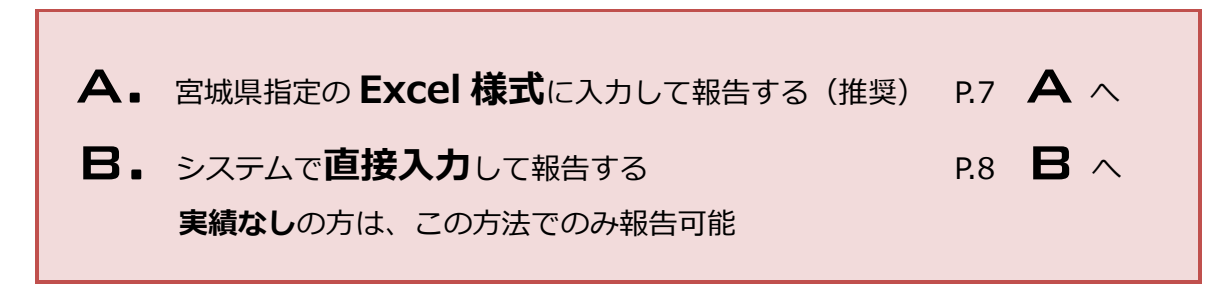

宮城県廃棄物対策課

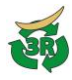

### ▲ 🛯 宮城県指定の Excel 様式に入力して報告する(推奨)

宮城県公式ウェブサイト (<u>https://www.pref.miyagi.jp/site/tekiseisyori/houkoku-index.html</u>) よ りダウンロードした様式26号 (運搬実績)、27号 (処分実績) に処理実績を入力し、システ ムに登録して報告します。

仙台市の収集運搬許可業者の方は、仙台市ホームページの様式 35 号をご利用ください。 https://www.city.sendai.jp/shido-jigyo/jigyosha/kankyo/haikibutsu/haikibutsu/todokede/teshutsu .html

※ 旧様式も利用可能ですが、確認書発行に時間を要します。

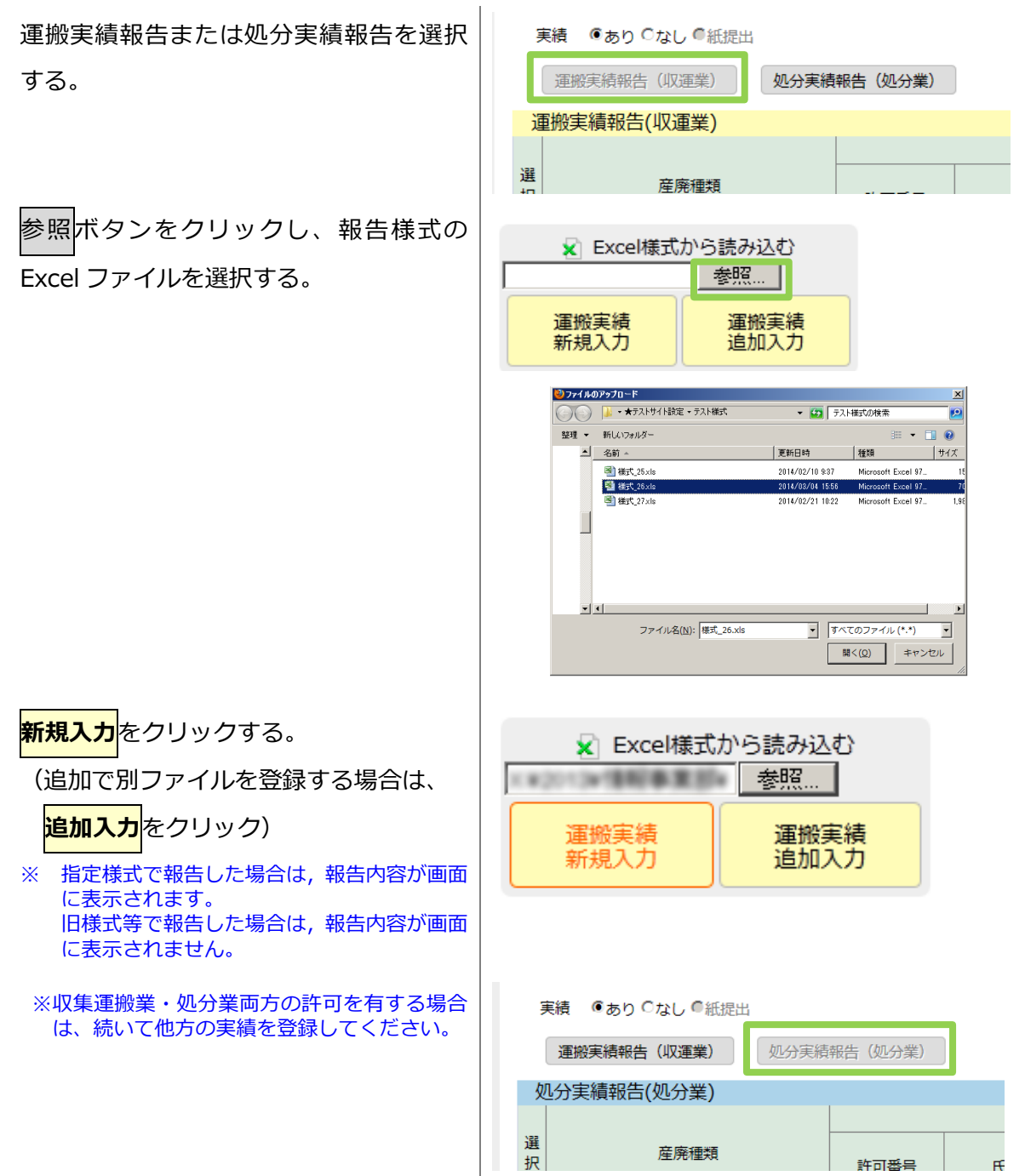

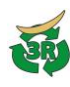

## **B** システムで直接入力して報告する

運搬実績報告または処分実績報告を 選択する。

| 実績 『あり こなし 『紙提』 | ±           |
|-----------------|-------------|
| 運搬実績報告(収運業)     | 処分実績報告(処分業) |
| 運搬実績報告(収運業)     |             |
| 選產產廃種類          |             |

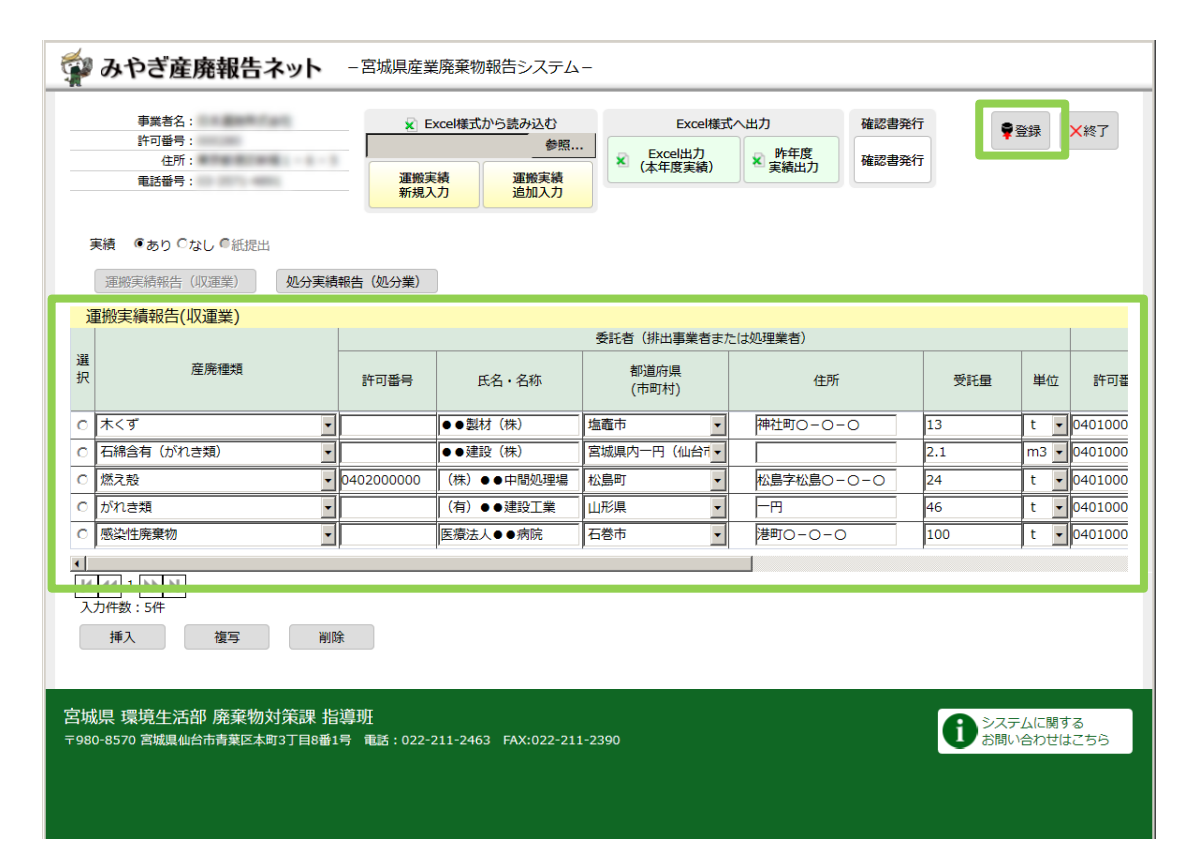

入力欄の1行目から順に、実績を入力する。

- ・ 入力内容を複写したい場合は、複写する行を選択し、複写ボタンをクリックする。
- 入力内容を削除したい場合は、削除したい行を選択し、削除ボタンをクリックする。
- 入力済みの行の間に行を追加したい場合は、挿入位置を選択し、挿入ボタンをクリックする。(指 定行の上に挿入)

★実績がない場合は、入力欄上側の「実績なし」を選択する。

実績 ○あり ◎なし ◎紙提出

## **登録**をクリックする。

登録したデータを Excel 様式に出力するには, Excel 出力(本年度実績)ボタンをクリックする。 昨年度報告データを出力したい場合は、昨年度実績出力ボタンを押す。

| ※収集運搬 | <b>2業・処分業両方の許可を有する</b> |
|-------|------------------------|
| 場合は、  | 続いて他方の実績を登録してく         |
| ださい。  |                        |

| 実績 ●あり ○なし ●紙提 | Ц           |
|----------------|-------------|
| 運搬実績報告(収運業)    | 処分実績報告(処分業) |
| 処分実績報告(処分業)    |             |
| 選              | 許可番号 氏      |

(4)確認書ダウンロード

報告が受理されると、確認書が発行されます。確認書の発行は、メッセージボックスに表示 されるか、または登録のメールアドレスに通知されます。

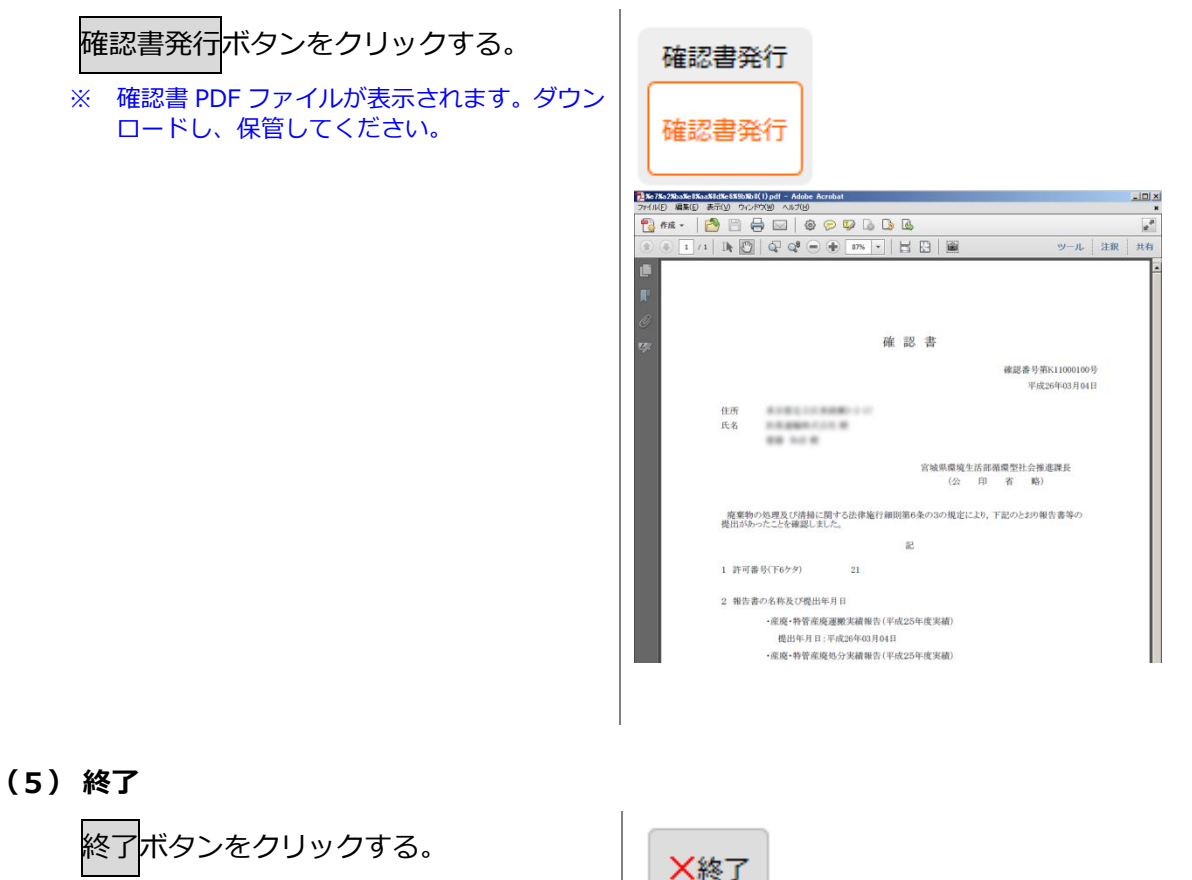

\_\_\_\_\_ ※ 終了するまで時間がかかりますが、しばらく お待ちください。

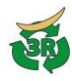

## ▼廃棄物処理法関係各種報告の提出(排出事業者向け)

3. 多量排出事業者 廃棄物実態調査票&産業廃棄物処理計画書等の提出

(特別管理)産業廃棄物処理計画等を提出する。

宮城県公式ウェブサイト

(<u>https://www.pref.miyagi.jp/site/tekiseisyori/taryou-index.html</u>) よりダウンロードした 「廃棄物実態調査票」Excel ファイルに必要事項を入力したうえで、本システムを利用してく ださい。

(1) システム起動

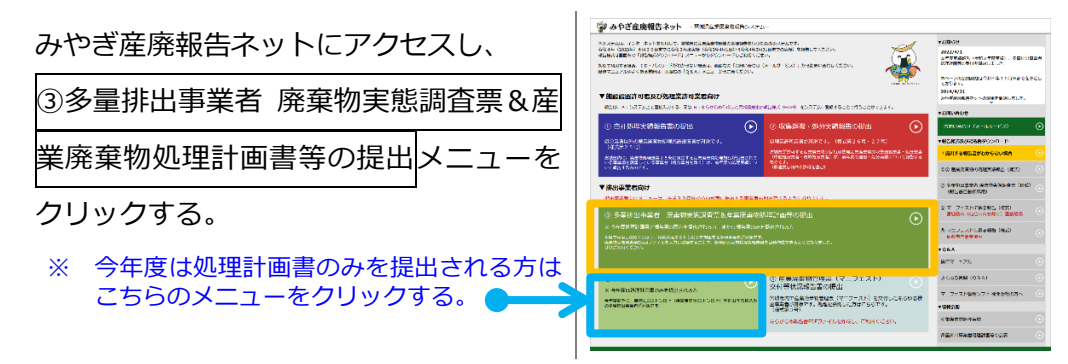

(2) ログイン

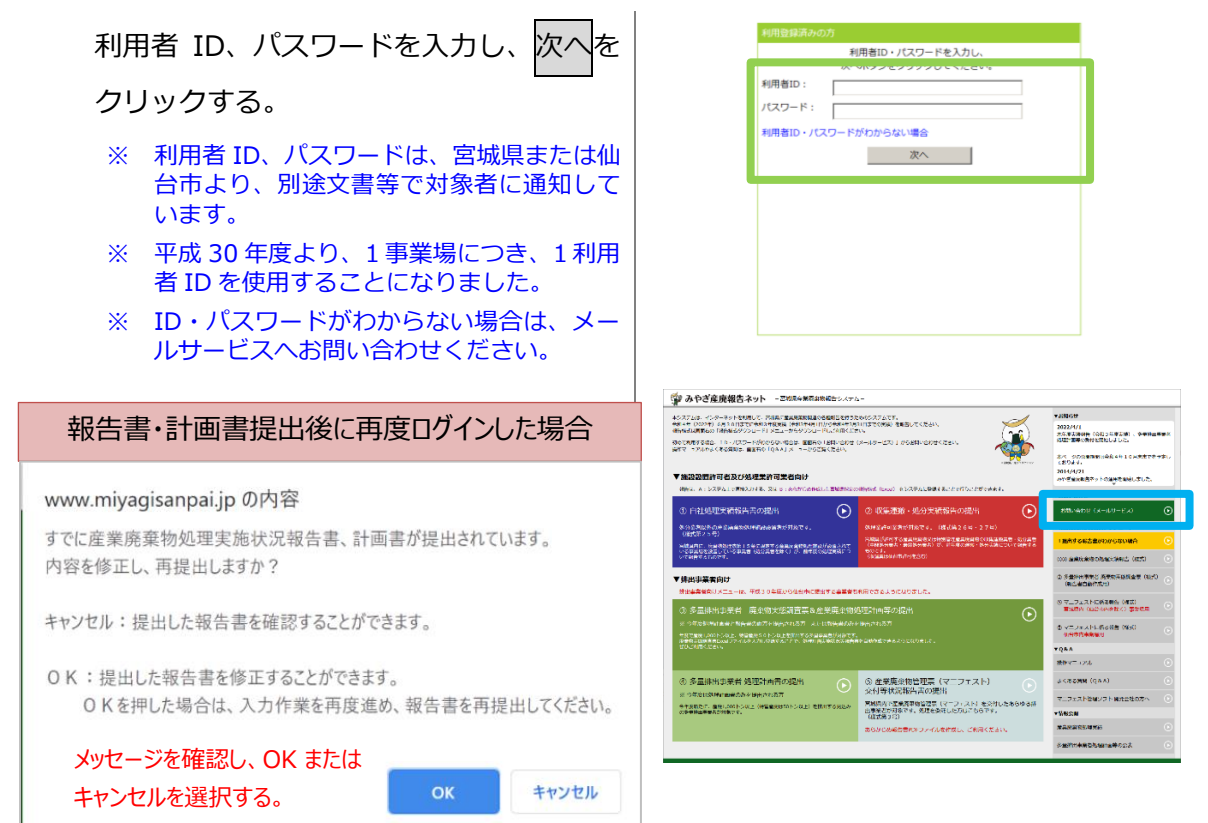

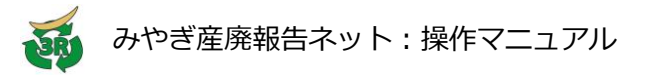

#### (3) 廃棄物実態調査票・産業廃棄物処理計画実施状況報告書の情報入力

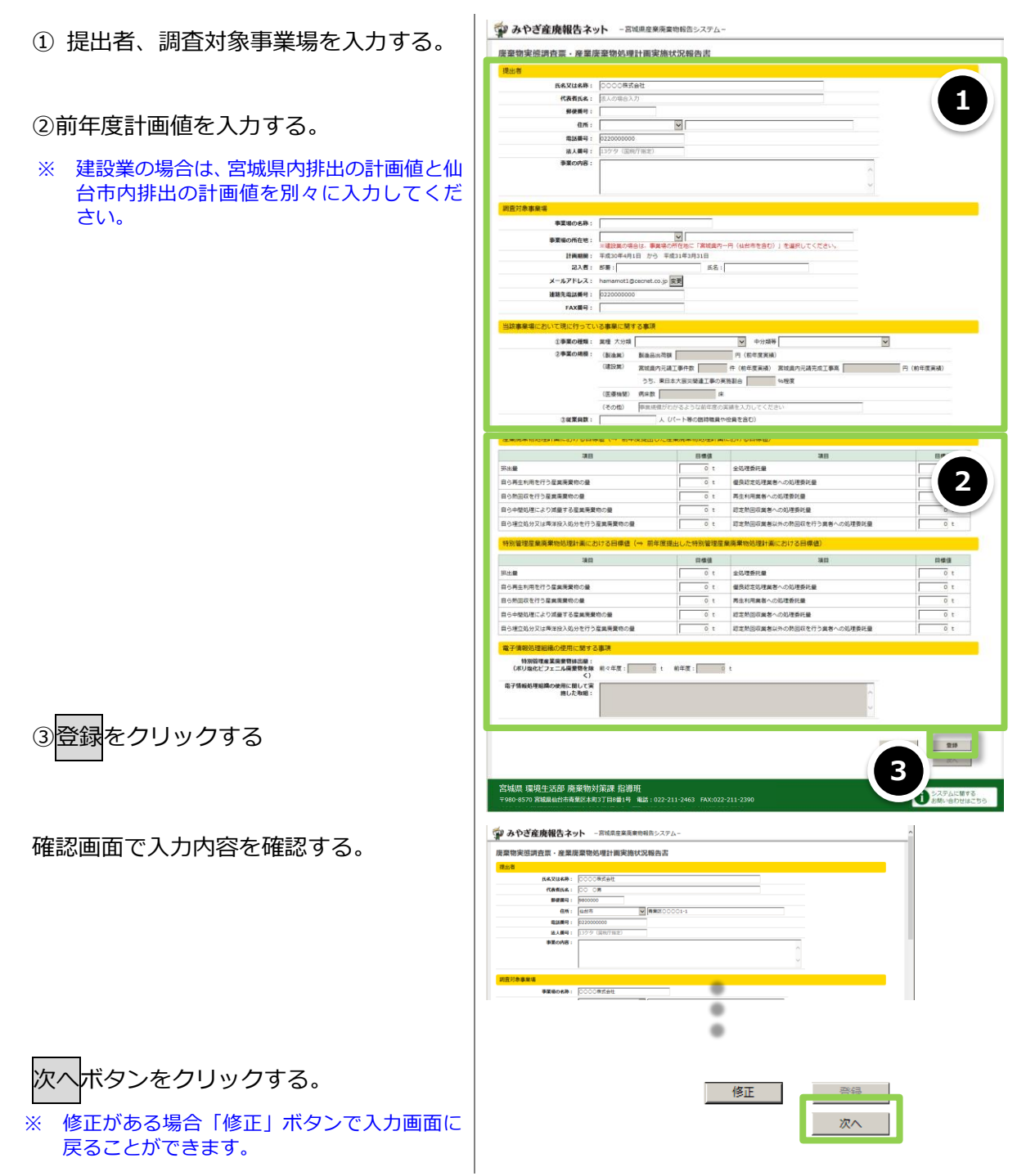

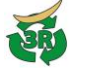

#### (4) 廃棄物実態調査票 Excel ファイルの登録

廃棄物実態調査票 Excel ファイルを登録します。

あらかじめ、宮城県公式ウェブサイトにてダウンロードした「廃棄物実態調査票」Excel ファイル に必要事項を入力しておいてください。

**みやぎ産廃報告ネット** - 宮城県産業廃業物報告システム 参照<mark>ボタンをクリックする</mark>。 廃棄物実態調査票の登録 ししゃっ トもしくは仙台市公式ウェブサイトからダウンロードしてください **610.** 1014 210 戻る 作成済みの廃棄物実態調査票 Excel ファイルを ····· システムに見する お問い合わせはこち サイズ 種類 \*1 選択する。 . ē, ファイル名(N): [q\_form\_200\_マニュアル用.xls 気く(Q) キャンセル 登録ボタンをクリックする。 · ホヤぎ産廃報告ネット - 宮城県産業馬栗物報告システム 廃棄物実態調査票の登録 入力済みの廣景物実態調査県Excelファイルを選択してくださ! ※廃発物実態調査県Excelファイルは、宮城県ウェブサイトも! q\_form\_200\_マニュアル用.xis 削除 登錄 次へボタンをクリックする。 A \$2.7 × Excel ファイルの登録が完了するまで次へボタンを 押すことはできません。 反る 次へ 処理計画実施状況報告書 表示された処理計画実施状況報告書画面の内容 海豚性実態時費素入力内容を元に集計した計画の実施状況です。 修正の必要がある場合、「戻る」ボタンを押して、労徒侍正した局質物系態調査系Excelファイルを再登録してください。 を確認する。 宮城県内(仙台市を除く)排出分【宮城県へ提出】 ※ 実態調査票に入力された(特別管理)産業廃棄物の 排出量等が、廃棄物の種類ごとに集計され、一覧表 
 ②自う運爆発 会自う運爆発
 ③自う運爆発 会自う運換合
 ③自う中間応
 ③自う中間応
 ③自う中間応
 ③自う中間応
 ③自う中間応
 ③自う中間応
 ③自う中間応
 ③自う中間応
 ○自う中間応
 ○自う中間応
 ○自う中間応
 ○自う中間応
 ○自う中間応
 ○自う中間応
 ○自う中間応
 ○自う中間応
 ○自う中間応
 ○自う中間応
 ○自う中間応
 ○自う中間応
 ○自う中間応
 ○自う中間応
 ○自う中間応
 ○自う中間応
 ○自う中間応
 ○自う中間応
 ○自う中間応
 ○自う申加
 ○自う申加
 ○自う申加
 ○自う申加
 ○自う申加
 ○自う申加
 ○自う申加
 ○自う申加
 ○自う申加
 ○自う申加
 ○自う申加
 ○自う申加
 ○自う申加
 ○自う申加
 ○自う申加
 ○自う申加
 ○自う申加
 ○自う申加
 ○自う申加
 ○自う申加
 ○自う申加
 ○自う申加
 ○自う申加
 ○自う申加
 ○自う申加
 ○自う申加
 ○自力申加
 ○自力申加
 ○自力申加
 ○自力申加
 ○自力申加
 ○自力申加
 ○自力申加
 ○自力申加
 ○自力申加
 ○自力申加
 ○自力申加
 ○自力申加
 ○自力申加
 ○自力申加
 ○自力申加
 ○自力申加
 ○自力申加
 ○自力申加
 ○自力申加
 ○自力申加
 ○自力申加
 ○自力申加
 ○自力申加
 ○自力申加
 ○自力申加
 ○自力申加
 ○自力申加
 ○自力申加
 ○自力申加
 ○自力申加
 ○自力申加
 ○自力申加</ 不要的等先生 展 ②标出着 示されます。 15.367 80.000 15.000 15.367 80.000 15.000 明天殿 0.000 80.000 80.000 汚泥 房アルカリ カラスくず、 ※ 報告内容に誤りがないかご確認ください。 コンクリート くずおよび時 初募くず その他の屋島 廃棄物 800.000 0.000 800.000 0.00 0.000 800.000 0.00 780.0 20.00 12.100 12.100 0.000 0.000 0.000 12.100 急急のうち熱 回収超定業者 以外の熱回収 を行う業者へ の処理委托量 【修正の必要がある場合】 高度和の環境 (周爆)
参自ら中型站 理した優肖生 利用した量 勝久駿 汚泥 南アルカリ カラスくず、 0.000 戻るボタンを押して、前々画面に戻る。(本マニ 0.000 0.000 20.000 0.000 0.000 0.000 20.000 ュアル P.10 から修正する。) 0.001 0.000 0.000 780,000 0.000 0.000 0.00 0.00 780.00 0.000 0.000 0.0 0.000 0.000 0.001 0.000 (特別管理) 産業廃棄物の排出量等に修正がある場 ×. ▲ 仙台市内排出分【仙台市へ提出】 合は、廃棄物実態調査票 Excel ファイルを修正し、 R算物の使怒
 不要の事発を
 ②供出業
 ▲目前物量
 名目の意味
 ③供出業
 ③供出業
 ③供出業
 ③用の作用
 ③用の作用
 ③用の作用
 ③用の作用
 ③用の作用
 ③用の作用
 ③用の
 ③用の
 ③用の
 ③用の
 ③用の
 ③用の
 ③用の
 ③用の
 ③用の
 ③用の
 ⑤のの
 ⑤のの
 ⑤のの
 ⑤のの
 ⑤のの
 ⑤のの
 ⑤のの
 ⑤のの
 ⑤のの
 ⑤のの
 ⑤のの
 ⑤のの
 ⑤のの
 ⑤のの
 ⑤のの
 ⑤のの
 ⑤のの
 ⑤のの
 ⑤のの
 ⑤のの
 ⑤のの
 ⑤のの
 ⑤のの
 ⑤のの
 ⑤のの
 ⑤のの
 ⑤のの
 ⑤のの
 ⑤のの
 ⑤のの
 ⑤のの
 ⑤のの
 ⑤のの
 ⑥のの
 ⑤のの
 ⑥のの
 ⑥のの
 ⑤のの
 ⑥のの
 ⑥のの
 ⑥のの
 ⑥のの
 ⑥のの
 ⑥のの
 ⑥のの
 ⑥のの
 ⑥のの
 ⑥のの
 ⑥のの
 ⑥のの
 ⑥のの
 ⑥のの
 ⑥のの
 ⑥のの
 ⑥のの
 ⑥のの
 ⑥のの
 ⑥のの
 ⑥のの
 ⑥のの
 ⑥のの
 ⑥のの
 ⑥のの
 ⑥のの
 ⑥のの
 ⑥のの
 ⑥のの
 ⑥のの
 ⑥のの
 ⑥のの
 ⑥のの
 ⑥のの
 ⑥のの
 ⑥のの
 ⑥のの
 ⑥のの
 ⑥のの
 ⑥のの
 ⑥のの
 ⑥のの
 ⑥のの
 ⑥のの
 ⑥のの
 ⑥のの
 ⑥のの
 ⑥のの
 ⑥のの
 ⑥のの
 ⑥のの
 ⑥のの
 ⑥のの
 ⑥のの
 ⑥のの
 ⑥のの
 ⑧の
 ⑥のの
 ⑧の
 ⑥のの
 ⑧の
 ⑧の
 ◎
 ◎
 ◎
 ◎
 ◎
 ◎
 ◎
 ◎
 ◎
 ◎
 ◎
 ◎
 ◎
 ◎
 ◎
 ◎
 ◎
 ◎
 ◎
 ◎
 ◎
 ◎
 ◎
 ◎
 ◎
 ◎
 ◎
 ◎
 ◎
 ◎
 ◎
 ◎
 ◎
 ◎
 ◎
 ◎
 ◎
 ◎
 ◎
 ◎
 ◎
 ◎
 ◎
 ◎
 ◎
 ◎
 ◎
 ◎
 ◎
 ◎
 ◎
 ◎
 ◎
 ◎
 ◎
 ◎
 ◎
 ◎
 ◎
 ◎
 ◎
 ◎
 ◎
 ◎
 ◎
 ◎
 ◎
 ◎
 ◎
 ◎
 ◎
 ◎
 ◎
 ◎
 ◎
 ◎
 ◎
 ◎
 ◎
 ◎
 ◎
 ◎
 ◎
 ◎
 ◎
 ◎
 ◎
 ◎
 ◎
 ◎
 ◎
 ◎
 ◎
 ◎
 ◎
 ◎
 ◎
 ◎
 ◎
 ◎
 ◎
 ◎
 ◎
 ◎
 ◎
 ◎
 ◎
 ◎
 ◎
 ◎
 ◎
 ◎
 ◎
 ◎
 ◎
 ◎
 ◎
 ◎
 ◎
 ◎
 ◎
 ◎
 ◎
 ◎
 ◎
 ◎
 ◎
 ◎
 ◎
 ◎
 ◎
 ◎
 ◎
 ◎
 ◎
 ◎
 ◎
 ◎
 ◎
 ◎
 ◎
 ◎
 ◎
 ◎
 ◎
 ◎
 ◎
 ◎
 ◎
 ◎
 ◎
 ◎
 ◎
 ◎
 ◎
 ◎
 ◎
 ◎
 ◎
 ◎
 ◎
 ◎
 ◎
 ◎
 ◎
 ◎
 ◎
 ◎
 ◎
 ◎
 ◎
 再度登録してください。 
 高田の中枢は (加)
 含田の中枢は なした場合
 合田の中枢は (加)
 合田の小石(加)
 合田田の口(加)
 合田の小石(加)
 合田の小石(加)
 合田の小石(加)
 日回の小石(加)
 日回の小石(加)
 日回の小石(加)
 日回の小石(加)
 日回の小石(加)
 日回の小石(加)
 日回の小石(1)
 日回の小石(1)
 日回の小石(1)
 日回の小石(1)
 日回の小石(1)
 日回の小石(1)
 日回の小石(1)
 日回の小石(1)
 日回の小石(1)
 日回の小石(1)
 日回の小石(1)
 日回の小石(1)
 日回の小石(1)
 日回の小石(1)
 日回の小石(1)
 日回の小石(1)
 日回の小石(1)
 日回の小石(1)
 日回の小石(1)
 日回の小石(1)
 日回の小石(1)
 日回の小石(1)
 日回の小石(1)
 日回の小石(1)
 日回の小石(1)
 日回の小石(1)
 日回の小石(1)
 日回の小石(1)
 日回の小石(1)
 日回の小石(1)
 日回の小石(1)
 日回の小石(1)
 日回の小石(1)
 日回の小石(1)
 日回の小石(1)
 日回の小石(1)
 日回の小石(1)
 日回の小石(1)
 日回の小石(1)
 日回の小石(1)
 日回の小石(1)
 日回の小石(1)
 日回の小石(1)
 日回の小石(1)
 日回の小石(1)
 日回の小石(1)
 日回の小石(1)
 日回の小石(1)
 日回の小石(1)
 日回の小石(1)
 日回の小石(1)
 日回の小石(1)
 日回の小石(1)
 日回の小石(1)
 日回の小石(1)
 日回の小石(1)
 日
 日
 日
 日
 日
 日
 日
 日
 日
 日
 日</t (車自ら再 (用を行っ) た量
 (第 を 前)
 (第 を 前)
 (第 を 前)
 (第 使)
 (第 使)
 (第 使)
 (第 使)
 (第 使)
 (1 = 1)
 (1 = 1)
 (1 = 1)
 (1 = 1)
 (1 = 1)
 (1 = 1)
 (1 = 1)
 (1 = 1)
 (1 = 1)
 (1 = 1)
 (1 = 1)
 (1 = 1)
 (1 = 1)
 (1 = 1)
 (1 = 1)
 (1 = 1)
 (1 = 1)
 (1 = 1)
 (1 = 1)
 (1 = 1)
 (1 = 1)
 (1 = 1)
 (1 = 1)
 (1 = 1)
 (1 = 1)
 (1 = 1)
 (1 = 1)
 (1 = 1)
 (1 = 1)
 (1 = 1)
 (1 = 1)
 (1 = 1)
 (1 = 1)
 (1 = 1)
 (1 = 1)
 (1 = 1)
 (1 = 1)
 (1 = 1)
 (1 = 1)
 (1 = 1)
 (1 = 1)
 (1 = 1)
 (1 = 1)
 (1 = 1)
 (1 = 1)
 (1 = 1)
 (1 = 1)
 (1 = 1)
 (1 = 1)
 (1 = 1)
 (1 = 1)
 (1 = 1)
 (1 = 1)
 (1 = 1)
 (1 = 1)
 (1 = 1)
 (1 = 1)
 (1 = 1)
 (1 = 1)
 (1 = 1)
 (1 = 1)
 (1 = 1)
 (1 = 1)
 (1 = 1)
 (1 = 1)
 (1 = 1)
 (1 = 1)
 (1 = 1)
 (1 = 1)
 (1 = 1)
 (1 = 1)
 (1 = 1)
 (1 = 1)
 (1 = 1)
 (1 = 1)
 (1 = 1)
 (1 = 1)
 (1 = 1)
 (1 = 1)
 (1 = 1)
 (1 = 1)
 (1 = 1)
 (1 = 1)
 (1 = 1)
 (1 = 1)
 (1 = 1)
 (1 = 1)
 (1 = 1)
 【修正の必要がない場合】 次ヘボタンをクリックする。 親る次へ 宮城県 環境生活部 廃棄物対策課 指導班 〒980-8570 首編創始市青葉区本町3丁目9番1号 電話:022-211-2463 FAX:022-211-2390 システムに関する お問い合わせはこ 2月 庑室物事業部 事業ごみ減量課 事業係 EN1 BIT - 022-214-8225 FAV-022-21-

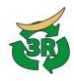

#### (5) 処理計画実施状況報告書の提出

自動作成された処理計画実施状況報告書をダウンロードし、報告書を提出します。

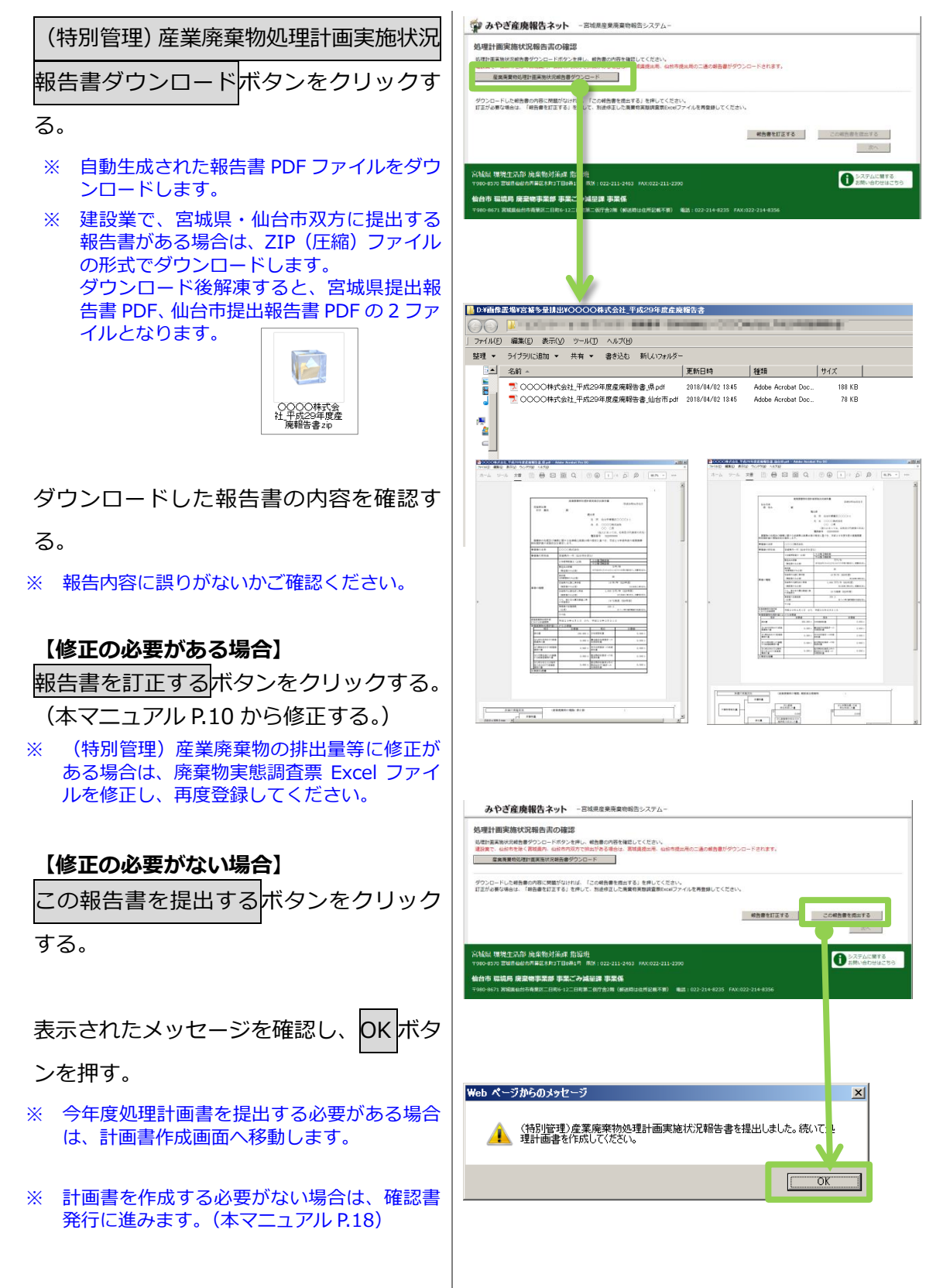

(6) (特別管理) 産業廃棄物処理計画書の作成(1/4) 事業場情報を確認・登録します。 報告書を作成している場合、ここで事業場情報を修正することはできません。 事業場情報を修正する場合、戻るボタンを押して、本マニュアル P.10の画面まで戻り、報告書を 作成しなおしてください。 みやぎ産廃報告ネット - ======= 産業廃棄物の一連の処理工程、管理体制図 (特別管理) 産果廃豪物処理計兩書作成(1/4) 事業場情報 高又は高称: 代本美元名: 部様基句: 包杯: を入力する。 単成調明: 注入調明: 別途 PDF ファイルで登録する場合は、「別 #24088: 000083 紙 PDF で登録」にチェックを付ける。 \_\_\_\_ net.co.jp RR メールアドレス: hamandsapa 建築本本紙里号: 5220000000 FAX重号: 5221111111 ※ 別紙 PDF ファイルは、最終画面で選択しま 1 す。 工業業 10000000 円 (約年来表) (4FOFで登録 (SS種工種を記載した別4FOFファイルを進行) **PR. N**> 87 OFで登録 (管理体制器を記載した別MIPC PH. 89 85 登録をクリックする。 01 80 58 ※ 登録されるまで「次へ」「修正」ボタンは非 活性です。 ※ 登録ボタンクリック後、処理工程や管理体 制図を修正したい場合、「修正」ボタンを押 修正 してください。 戻る 次へ Web ページからのメッセージ 次へボタンをクリックする。 倉城県提出用の計画書を作成します。仙台市を除く宮城県内でのを理計画量 を入力してださい。 Ж 報告書の内容に応じて、宮城県内事業場の 計画書または仙台市内事業場の計画書を作 (OK 成します。 ※ 建設業で、宮城県、仙台市両方の計画書提 出が必要である場合は、最初に宮城県分を 作成し、続いて仙台市分を作成します。 OK ボタンをクリックして、計画書の作成

\_\_\_\_ 画面に進む。

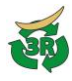

#### (7) (特別管理)産業廃棄物処理計画書の作成(2/4)

宮城県提出用の計画書を作成します。(廃棄物の排出の抑制・分別に関する事項を作成します。) 仙台市も同様の入力方法で作成します。

- ① 現状の排出量を確認(入力)する。
- ※ 報告書を提出している場合は、報告書に記載された排出量が「現状」に自動表示されます。
- ※ この画面で現状の排出量を修正することは できません。(報告書の修正が必要です。)
- ② 計画の排出量を入力する。
- ※ 報告書と同じ廃棄物の種類が表示されています。不要な種類は、削除ボタンを押して削除してください。 新たな種類を追加する場合は、産業廃棄物の種類追加ボタンを押して追加してください。
- ③ 取組等を入力する。
   別途 PDF で登録する場合は、「別紙
   PDF で登録」にチェックを付ける。
  - ※ 別紙 PDF は最終画面で登録します。

登録ボタンをクリックする。

確認画面で内容を確認し次へボタンをク リックする。

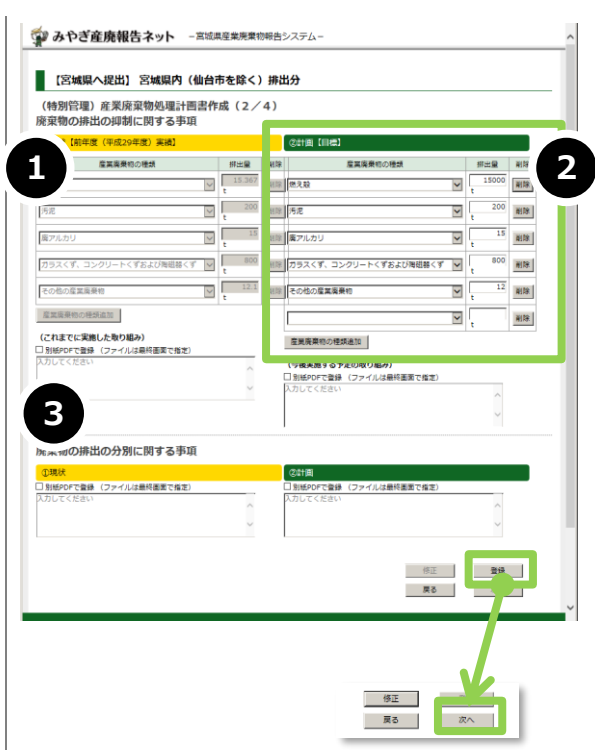

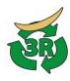

#### (8) (特別管理) 産業廃棄物処理計画書の作成(3/4)

自ら行う産業廃棄物の再生利用などに関する事項を作成します。

- ※ 報告書を提出している場 載された廃棄物量が「現 れます。
- ※ この画面で現状の廃棄物 はできません。(報告書の

#### 計画の廃棄物量を入力する

- ※ この画面で廃棄物の種業 できません。追加が必要 ボタンで前画面に戻り、 で追加してください。
- ※ 再生利用や中間処理等を 廃棄物の量を0としてく

#### 取組等を入力する。

リックする。

| 1                       |                                                                         |                                       |                                       |
|-------------------------|-------------------------------------------------------------------------|---------------------------------------|---------------------------------------|
| 現状の廃棄物量を確認(入力)する。       | みやぎ産廃報告ネット 一宮城県産業廃棄物報                                                   | きシステム -                               |                                       |
|                         | 【宮城県へ提出】 宮城県内(仙台市を除く)排                                                  | 出分                                    |                                       |
| ※ 報告書を提出している場合は、報告書に記   | 産業廃棄物の種類は、範面面で排出量を登録したものを表示しています。<br>面牛利用や中髪処理、煤ウ処分蓋を行っていない産産物の種類がある場合。 | 0 (ゼロ) を入力してください。                     |                                       |
| 載された廃棄物量が「現状」に自動表示されます。 | (特別管理)産業廃棄物処理計画書作成(3/4)<br>自ら行う産業廃棄物の再生利用に関する事項                         |                                       |                                       |
| 160 9 0                 | ①現伏【前年度(平成29年度)実績】                                                      | (2計画 (日標)                             |                                       |
| ※ この画面で現状の廃棄物量を修正すること   | 雇業商業物の種類 目ら再生利用を行った                                                     | 産業廃棄物の種類                              | 目ら再生利用を行う<br>産業需要物の量                  |
| はできません。(報告書の修正が必要です。)   |                                                                         | 燃え融                                   | 0 t                                   |
|                         | ·····································                                   | 汚泥 [                                  | 0 t                                   |
|                         | 廣アルカリ 0 t                                                               | ガラスくず、コンクリートくずおよび陶磁器くず                | 0 t                                   |
|                         | ガラスくず、コンクリートくずおよび海磁器く 0 t                                               | その他の産業廃棄物                             | 0 t                                   |
| 計画の感報物県を入わする            | その他の座葉満発物 0 t                                                           | (今後実施する予定の取り組み)                       |                                       |
| 計画の現象物重で入力する。           | (これまでに実施した取り組み)                                                         | □ 別紙PDFで登録 (ファイルは最終画面で描定)<br>入力してください |                                       |
| ※ うっ正正子向方物っ任将たい地士スラール   | 入力してください                                                                |                                       | 0                                     |
| ※ この画面で廃棄物の種類を追加することは   | v v                                                                     |                                       |                                       |
| できません。追加が必要である場合、戻る     |                                                                         |                                       |                                       |
| ボタンで前画面に戻り、排出量の入力箇所     | 目ら行う産業廃棄物の中間処理に関する事項                                                    | AUX (9.5)                             |                                       |
| で追加してください               | ①現状【創牛度(平成29年度)美損」                                                      |                                       | 0.248898                              |
| ※ 再生利田や中間処理等を行わたい提合け    | 産業廃棄物の種類<br>産業廃棄物の種類<br>量<br>日の中間30年<br>行った<br>たたた<br>量業廃棄物の<br>量       | 産業務員称の種類<br>産業務員称の種類<br>産業務員称         | を<br>目50中間地理<br>により減量す<br>の<br>産業廃長物の |
|                         | 世<br>                                                                   | (燃え数) 0                               |                                       |
| 庶果物の重をしてしてたさい。          | t t                                                                     | t 200                                 | t 200                                 |
|                         | 10% t t                                                                 | 1976 t                                | t                                     |
|                         | 属アルカリ t t t                                                             | 肩アルカリ t                               | t                                     |
|                         | カラスくず、コンクリートくずおよび 0 20<br>陶磁器くず t t                                     | ガラスくず、コンクリートくずおよび 0<br>陶磁器くず t        | t 20                                  |
| 取組等を入力する。               | その他の産業廃棄物 t t                                                           | その他の産業廃棄物<br>t                        | 0<br>t                                |
|                         | (これまでに実施した取り組み)                                                         | (今後実施する予定の取り組み)                       |                                       |
| 別途 PDF で登録する場合は、 別紙 PDF | 入力してください ヘ                                                              | こう前部PDFで重要(ファイルは戦後画画で描述)<br>入力してください  | ~                                     |
|                         |                                                                         |                                       | ~                                     |
| で登録」にチェックを付ける。          | 自ら行う産業廃棄物の埋立処分又は海洋投入処分                                                  | こ関する事項                                |                                       |
|                         | ①現伏【前年度(平成29年度)実績】                                                      | (2計画 (目標)                             |                                       |
| ※ 別紙 PDF は最終画面で登録しま9。   | 自ら埋立処分又は<br>商業廃棄物の種類 た                                                  | 産業廃棄物の種類                              | 自ら埋立処分又は<br>海洋投入処分を行う<br>座黒廃棄物の量      |
|                         | (株式設) (1) (株式会社) (1) (株式会社) (1) (1) (1) (1) (1) (1) (1) (1) (1) (1      | 燃え動                                   | 0 t                                   |
|                         | 汚泥 C t                                                                  | 汚泥 度アルカリ 「                            | 0 t                                   |
|                         | 廣アルカリ 0 t                                                               | ガラスくず、コンクリートくずおよび陶磁器くず                | 0 t                                   |
|                         |                                                                         | その他の産業廃棄物                             | 0 t                                   |
|                         |                                                                         | (今後実施する予定の取り組み)                       |                                       |
|                         | <ul> <li>(これまでに実施した取り組み)</li> <li>別時PDFで登録 (ファイルは最終重要で指定)</li> </ul>    | 入力してください                              | ~                                     |
|                         | 入力してください                                                                |                                       | ~                                     |
|                         | - ·                                                                     |                                       |                                       |
| 登録ボタンをクリックする。           |                                                                         | 修正<br>業 <b>5</b>                      | 29                                    |
| 確認画面で内容を確認し次へボタンをク      |                                                                         | (62)<br>20                            | 2-3<br>20                             |

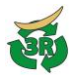

#### (9) (特別管理)産業廃棄物処理計画書の作成(4/4)

産業廃棄物の処理の委託に関する事項を作成します。

現状の廃棄物量を確認(入力)する。

- ※ 報告書を提出している場合は、報告書に記載された廃棄物量が「現状」に自動表示されます。
- ※ この画面で現状の廃棄物量を修正すること はできません。(報告書の修正が必要です。)

#### 計画の廃棄物量を入力する。

- ※ この画面で廃棄物の種類を追加することはできません。追加が必要である場合、戻るボタンで前々画面に戻り、排出量の入力箇所で追加してください。
- ※ 処理の委託等を行わない場合は、廃棄物の 量を0としてください。

#### 取組等を入力する。

別途 PDF で登録する場合は、「別紙 PDF

で登録」にチェックを付ける。

※ 別紙 PDF は本画面で登録します。

#### 別添 PDF ファイルを登録する。

- ※ 今までの画面で「別紙 PDF で登録」にチェ ックを付けた項目について、必要事項を記 載した PDF ファイルを登録してください。
- ※ 登録できるファイルは1ファイルのみです。複数ある場合は、あらかじめページを 結合し、1ファイルにまとめてください。

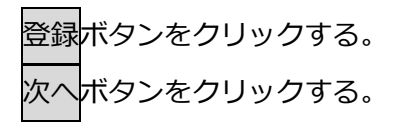

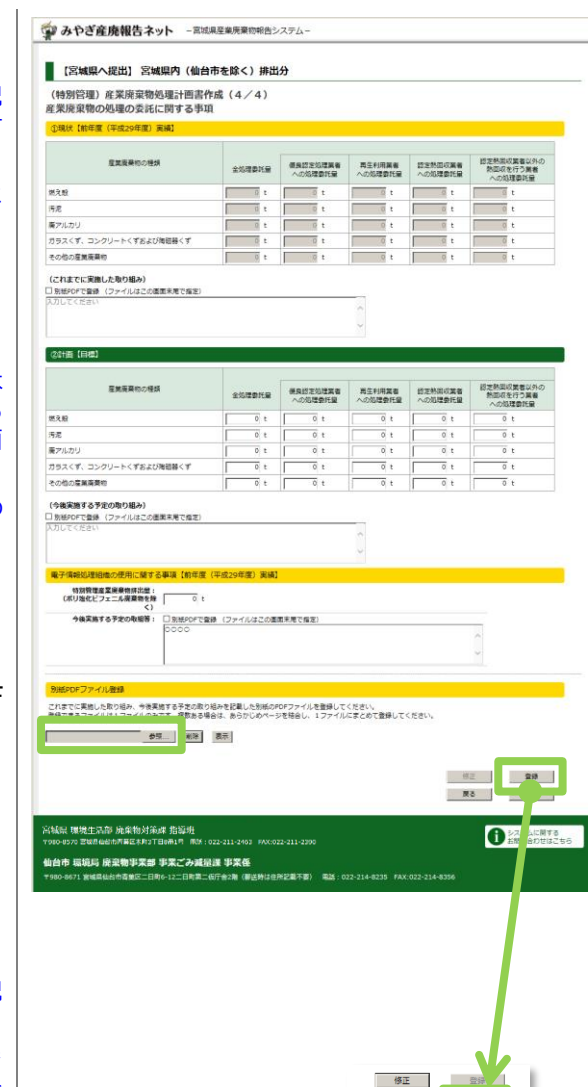

戻る

次へ

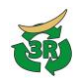

#### (10) (特別管理) 産業廃棄物処理計画書の提出

作成した(特別管理)産業廃棄物処理計画書を提出します。

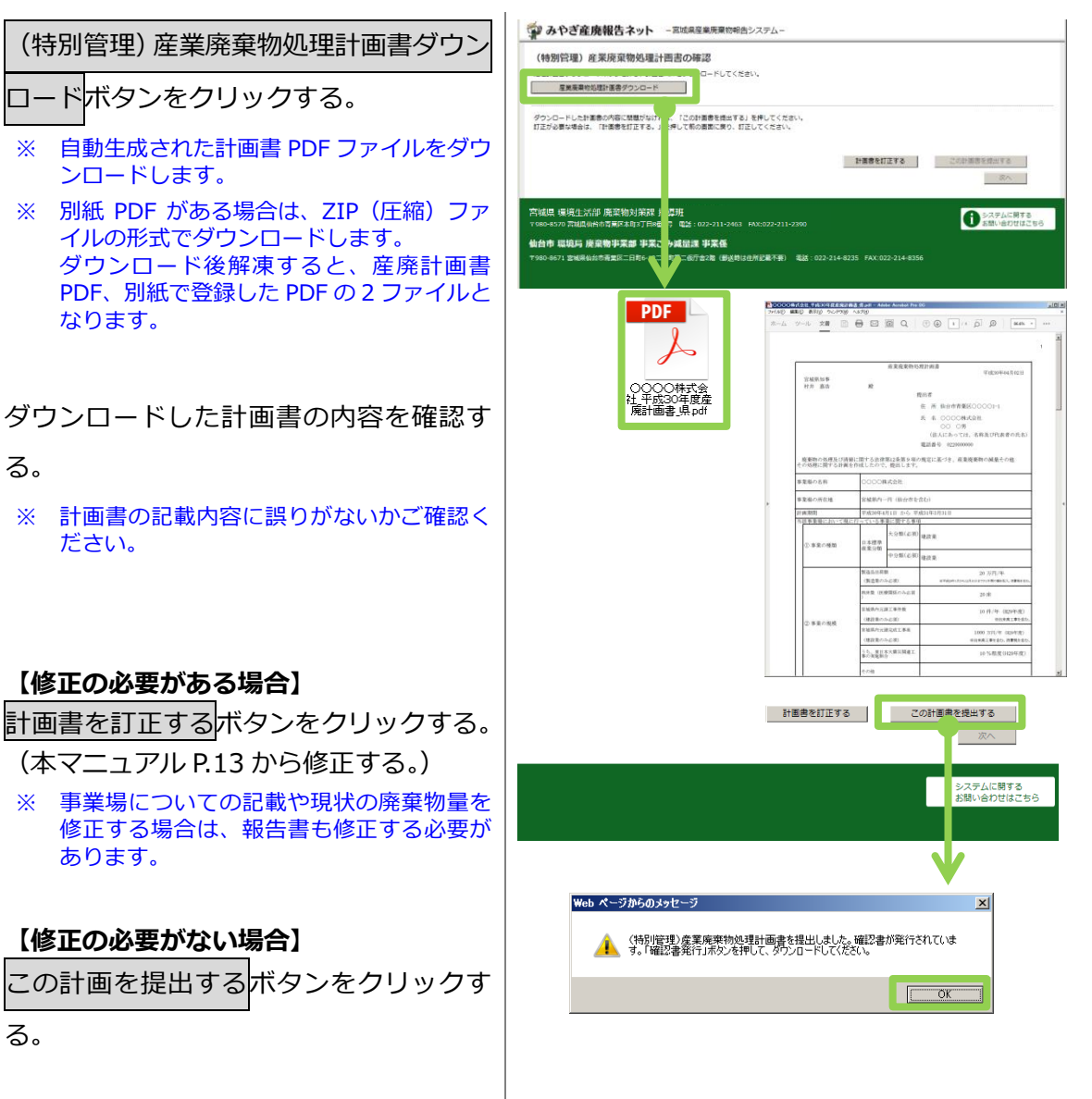

OK ボタンをクリックして、確認書の発行 に進む。

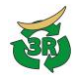

(11)確認書の発行

確認書を発行します。

表示された「報告完了」画面の確認書発行

ボタンをクリックする。

- ※ 建設業で、宮城県・仙台市両方に計画書等 を提出している場合、初期画面では、宮城 県への提出状況が表示されています。
- ※ 「仙台市提出分を表示」をクリックすると、 仙台市への提出状況が表示されます。
- ※ 確認書は、宮城県・仙台市それぞれの画面 でダウンロードしてください。

|                                    | 物处理計画实施状況報告書,处理計画書                                                                                                    | 報告完了                                                                                                    |
|------------------------------------|----------------------------------------------------------------------------------------------------|----------------------------------------------------------------------------------------------------|
| 福田香氏語:0000株式番社                     |                                                                                                    |                                                                                                    |
| 提出著住所: 仙台市                         | ₩ 再並200001-1                                                                                                    |                                                                                                    |
| ※記念市:0220001000<br>事業場名称:00000株式会社 |                                                                                                    |                                                                                                    |
| 事業場住所: 宮城県内一門 (4)                  | 山市を持く                                                                                                    |                                                                                                    |
| 業理: (大分類) 潮設:                      | m (中分編号) 津沿点                                                                                                    | V                                                                                                    |
| メールアドレス : hamamots@cec             | net.co.jp 🕅 🖩                                                                                                    | _                                                                                                    |
| ◎30分以上操作が中鮮すると、ロ                   | ヴァウトされます。ご注意ください。                                                                                                    |                                                                                                    |
| 宮城県提出分を表示 (編)                      | 11市設出分を表示 雑誌年月日: 平成30年04月1 日 雑誌書発行                                                                                                    | 9IIAH   167                                                                                                    |
| 最新提出日: 平成30年04月02                  |                                                                                                    |                                                                                                    |
|                                    |                                                                                                    |                                                                                                    |
| [Colore, Jornal, Color             |                                                                                                    |                                                                                                    |
| ①産業廃棄物処理計画書                        |                                                                                                    |                                                                                                    |
| 計画書 0000株式会社_平                     | (成30年展星頃計画语) <u>表示</u> 今年度計画                                                                                                    | 全 16027<br>t                                                                                                    |
| 2)特別管理摩架度察物処理計                     | 12                                                                                                    |                                                                                                    |
| HIB .                              | 27 9#gtit                                                                                                    | œ t                                                                                                    |
|                                    |                                                                                                    |                                                                                                    |
| ②処理計画書別紙ファイル<br>対対ファイル             |                                                                                                    |                                                                                                    |
| ホポファイル1 ※付ファイル2                    | <u>東</u> 东<br>東県                                                                                                    |                                                                                                    |
| 添付ファイル3                            | 表示                                                                                                    |                                                                                                    |
|                                    |                                                                                                    |                                                                                                    |
| ②産業素受物処理計画実施状                      | 2 68                                                                                                    |                                                                                                    |
|                                    | 3.5年世世(144) <b>王</b> 平                                                                                                    | 1057.834                                                                                                    |
|                                    | 32 및 1 1 1 1 1 1 1 1 1 1 1 1 1 1 1 1 1 1                                                                                                    | 1 (1995                                                                                                    |
| 0                                  | M-CILL 0                                                                                                    |                                                                                                    |
| 確認書                                | 稚 認 書                                                                                                    |                                                                                                    |
| 10000601pdf                        | (1)<br>(1)<br>(1)<br>(1)<br>(1)<br>(1)<br>(1)<br>(1)<br>(1)<br>(1)                                                                                                    | 11 5000000 (h)<br>Series II co II                                                                                                    |
|                                    | (1) (1) (1) (1) (1) (1) (1) (1) (1) (1)                                                                                                    |                                                                                                    |
|                                    | R6 OCCOMPLEX #                                                                                                    |                                                                                                    |
|                                    | 前400年期後期後期10日<br>(2)(10日)(10日)(10日)(10日)(10日)(10日)(10日)(10日                                                                                                    | ら成業調                                                                                                    |
|                                    |                                                                                                    |                                                                                                    |
|                                    | 変更からな意気で非確に除する活産性が解除されないの現在により、下回のとおり<br>現在があったことを解説しました。                                                                                                    | nawo .                                                                                                    |
|                                    | ※世際の5月気で消除に除する活用能でありません。つか見たこう、下記のこかの<br>開たボラッカンでも確認しました。<br>定<br>しき登場の5月 00000年かた                                                                                                    | 12890                                                                                                    |
|                                    | <ul> <li>業業務の応用度(1788)に除す2010年度(1980)第64の30年度に25, 72502010<br/>第250-05248(2015)。</li> <li>定</li> <li>1 手足格の応用</li> <li>0 0000円点(2015)</li> <li>2 再用の目的目的</li> </ul>                                                                                                    | 12 MPO 4                                                                                                    |
|                                    | スターのうめます。1999年20月1日の日本日の日本日の日本日の日本日には、1997年20月1日の日本<br>第二日本のようことで発展すること。<br>ステ<br>1 年夏後から用 0000日本日本<br>2 年後の小月日日 31日の日本日本日<br>3 日本日本日本日本日本日本日本日本日本日本日本日本日本日本日本日本日本日本日本                                                                                                    | 5 8940                                                                                                    |
| ,                                  | верновая суляе сар саларинана наколого проседу у тренские<br>води статура и тренски и тренски и<br>в евенова ОСОСИСАВА<br>е евенова Уликон-Поколого и<br>сала саларина и поколого изика                                                                                                    |                                                                                                    |
|                                    | полновод сила во солоти населено надрода, троссина     в.     т.     т.     полновод сила во солоти населено на полнование     солоти на полнование     солоти на полнование     солоти на полнование     полнование     полнован        | amo -                                                                                                    |
|                                    | Execution of the second second s       | 1.2800                                                                                                    |
|                                    | Execution representation of the second second        | 1,000<br>1                                                                                                    |
|                                    | Comparison of the second second        | 1,940<br>                                                                                                    |
|                                    | Compared and the proceeding of the compared and the compared of the compared of the compa       | 1.2400 L                                                                                                    |
|                                    | наменията при различити нализи на при различити на при различити на при разл<br>На при различити на при различити на при различити на при различити на при различити на при различити на при различити на при различити на при различити на при различити на при различити на при различити на при различити на при разли | 1. NANO<br>                                                                                                    |
|                                    | Exercise of the second second se       |                                                                                                    |
|                                    | Compare the second second       | 10000<br>10000<br>10000 |
|                                    | Barrier Strangen and Strangen and Stran       | 10000<br>第4日には長んのでご注意がだい。<br>その日には長んのでご注意がだい。<br>その日には長んのでご注意がだい。<br>その日にしたまていてたない。                                                                                                    |
|                                    | Alexandrometry and an analysis of the second second s       | NETO<br>NETO<br>そのまりませんのでご注意(だだい。<br>そのまりませんのでご注意(だだい。<br>としいためでしたまい。<br>としいたい。                                                                                                    |
|                                    | All and a second second  | *****     ***********************                                                                                                    |

^

· みやぎ産廃報告ネット - 宮城県産業規業物報告システム-

確認書 PDF ファイルが保存される。

終了ボタンでトップページに戻る。

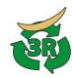

#### 4. 産業廃棄物管理票交付等状況報告書の提出

### 産業廃棄物管理票交付等状況報告書の PDF ファイルを提出する。

宮城県公式ウェブサイト(<u>https://www.pref.miyagi.jp/site/tekiseisyori/manifest-page001.html</u>) よりダウンロードした「産業廃棄物管理票交付等状況報告書(様式第3号)」Excel ファイルに 必要事項を入力し、PDF 形式に保存したうえで、本システムを利用してください。

仙台市の場合は仙台市ホームページの様式第3号をご利用ください。 https://www.city.sendai.jp/shido-jigyo/jigyosha/kankyo/haikibutsu/jigyogomi/tetsuzuki/kanrihyo.html

報告書の宛名は、宮城県内(仙台市を除く)の事業場分が「宮城県知事」、仙台市内の事業 場分が、「仙台市長」とそれぞれ異なります。報告書作成の際にはご注意ください。

#### (1) システム起動

みやぎ産廃報告ネットにアクセスし、 ⑤産業廃棄物管理票(マニフェスト)交付 等状況報告書の提出メニューをクリック する。

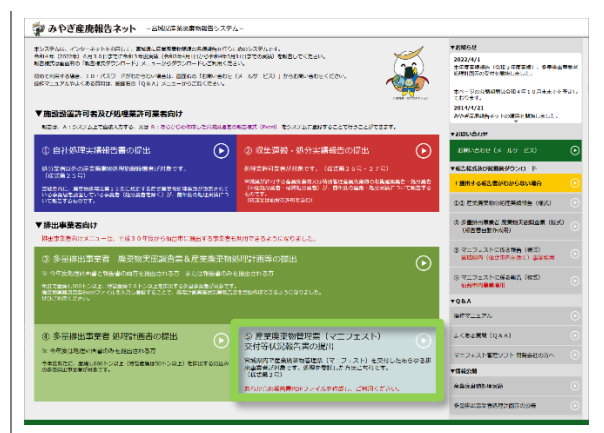

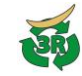

| (2) ログイン                                                                                                    |                                                                                                    |
|----------------------------------------------------------------------------------------------------|----------------------------------------------------------------------------------------------------|
| 利用者 ID、パスワードを入力し、次へを<br>クリックする。                                                                                                    | 利用登録済みの方         利用者ID・パスワードを入力し、<br>次へボタンをクリックしてください。         利用者ID:         パスワード:         利用者ID・パスワードがわからない場合         次へ                                                                                                 |
| 【初めて利用する場合】<br>「初めて利用する方」に必要事項を入力<br>し、送信ボタンを押す。<br>入力したメールアドレス宛に、利用者 ID・<br>パスワードが通知されます。<br>※ 処理業許可や施設許可を有し、宮城県から<br>利用者 ID・パスワードを通知されている場<br>合は、そちらをご利用ください。 | 初めて利用する方         事業者名:         送信ボタンをクリックしてください。         事業者名:         全て会角で入力<br>「株式会社」「有限会社」は省略せず入力する。         戦話番号:         市外局番から、全て半角で入力<br>パイフンは入力しない(例:0222110000)         メールアドレス:         メールアドレス(再入力):         送信 |

昨年度報告書の事業場情報引き継ぎ機能について

- ※ 昨年度、同じ利用者 ID で産業廃棄物管理票等交付状況報告書を提出している場合、ログイン後、 昨年度の事業場情報を引き継ぐか確認メッセージが表示されます。
- OK:報告画面上に、昨年度の事業場数と事業場名称、所在地が読み込まれる。 キャンセル:新規の報告画面が表示される。

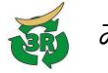

(3) 提出

報告者住所、業種を入力する。 報告する事業場数を指定し、 事業場数変更ボタンをクリックする。

各事業場について、事業場の名称、所 在地を入力のうえ、事業場の排出量を 入力する。

参照ボタンをクリックし、あらかじめ 作成しておいた PDF ファイルを選択 する。(確認欄入力は不要)

※ PDF ファイルの認識に時間がかかります。 画面が変わるまでお待ちください。

報告する全ファイルの選択が完了した ら、提出ボタンをクリックする。

産業廃棄物排出量の合計が1000トン 以上(特別管理産業廃棄物排出量の合 計が50トン以上)の場合は、多量排 出事業者に該当するため、右メッセー ジが表示される。

その場合、「④多量排出事業者処理計画 書の提出」ボタン(\*1)から計画書を 作成する。

④ボタンクリック時に報告書が必要というメッセージが出た場合は、「③多量 排出事業者廃棄物実態調査表&産業廃 棄物処理計画等の提出」ボタン(\*2)から、報告書と計画書を作成する。

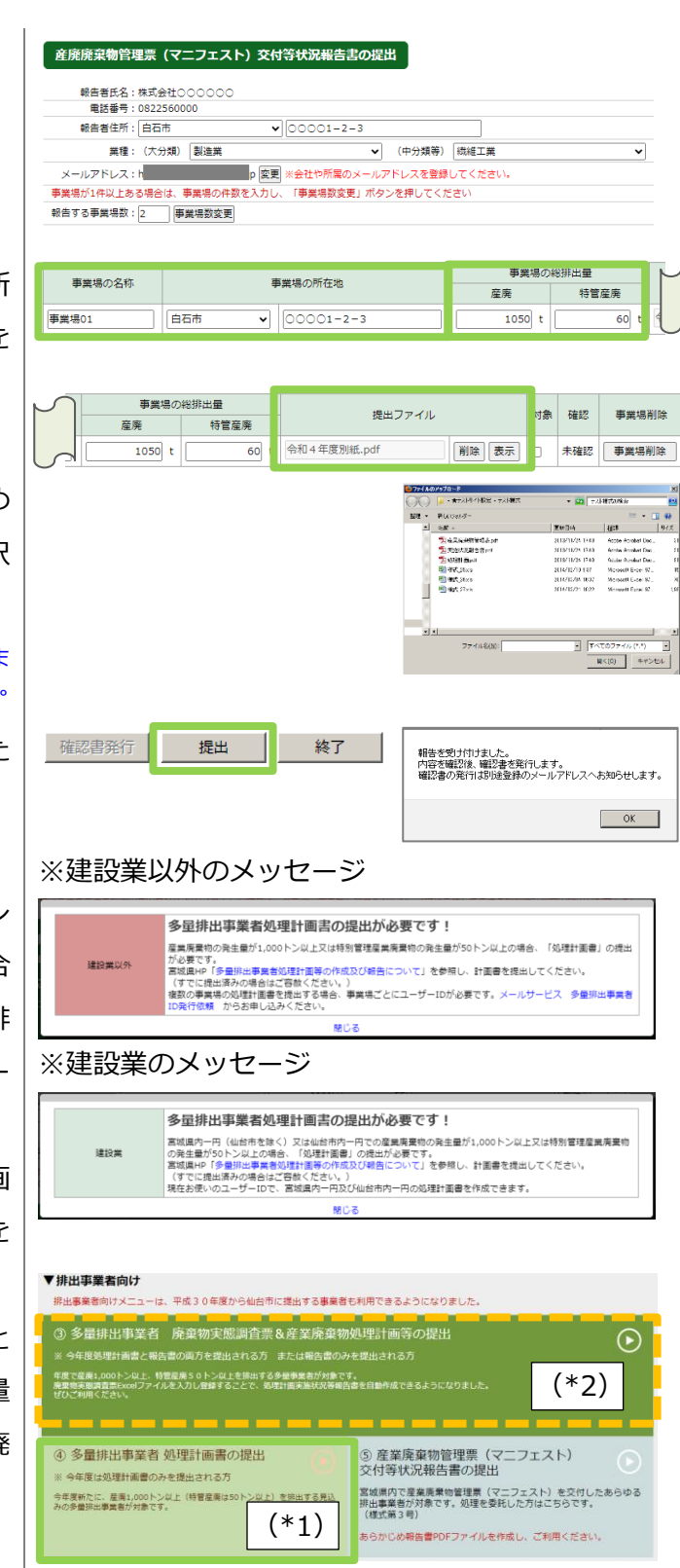

作成方法は (\*1)計画書のみ P13~「3-(6) (特別管理)産業廃棄物処理計画書の作成(1/4)」 (\*2)報告書&計画書 P9~「3.多量排出事業者 廃棄物実態調査票&産業廃棄物処理計画書等の提出」 をご参照ください

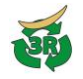

#### (4) 確認書ダウンロード

報告が受理されると、確認書が発行されます。確認書の発行は、登録のメールアドレスに通 知されます。

※ 確認書が発行された報告は、確認欄に確認年月日が表示されています。

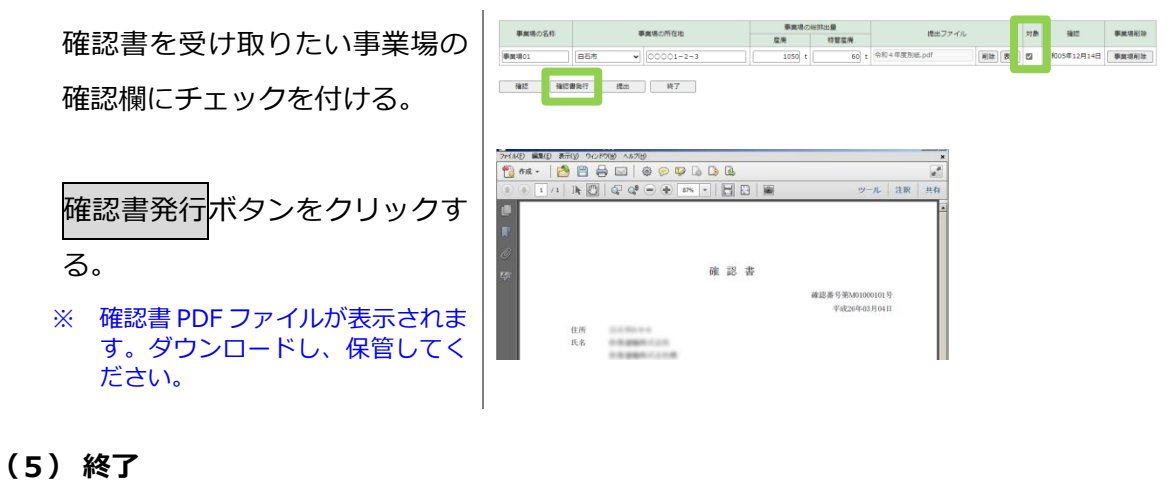

終了ボタンをクリックする。 ※ 終了するまで時間がかかります が、しばらくお待ちください。